# RV215W上的Bonjour配置

## 目標

Bonjour是一種服務通告和發現協定,可自動發現IP網路上的電腦、裝置和服務。在 RV215W中,Bonjour僅在裝置上啟用時通告該裝置上配置的預設服務。Bonjour是一種功能 ,允許網路裝置自動發現彼此,而無需手動輸入IP地址或配置DNS伺服器。

本文檔旨在展示如何在RV215W上配置Bonjour發現。

### 適用裝置

·RV215W

#### 軟體版本

•1.1.0.5

## Bonjour配置

步驟1.登入到Web配置實用程式並選擇Administration > Bonjour。Discovery - Bonjour頁面開 啟:

| Discovery - Bonjour             |           |                |   |
|---------------------------------|-----------|----------------|---|
| Bonjour 🗹 Enable                |           |                |   |
| Bonjour Interface Control Table |           |                |   |
| VLAN ID                         | VLAN Name | Enable Bonjour |   |
| 1                               | Default   |                |   |
| 3                               | VLAN1     |                |   |
| 4                               | VLAN2     |                |   |
| 5                               | VLAN3     |                |   |
| 6                               | VLAN4     |                |   |
|                                 |           |                | _ |
| Save                            | Cancel    |                |   |

步驟2.選中**Enable** 覈取方塊以在裝置上啟用Bonjour。使用Bonjour是因為連線到RV215W的 裝置不需要手動查詢,並且可用於不同的用途,例如:電腦、伺服器和印表機。

步驟3.在Bonjour介面控制表中,勾選**Enable Bonjour**覈取方塊,找到所需的VLAN,以便在該 特定VLAN上啟用Bonjour。它允許VLAN上的裝置發現RV215W路由器上可用的Bonjour服務 。

步驟4.按一下「Save」。